# Requesting a Distribution from your BENCOR Account

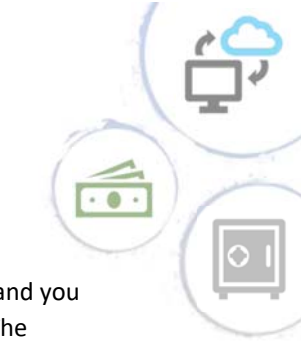

# FICA Alternative Plan

You may request a distribution (withdrawal) of your account balance after your employment has ended and you have satisfied your plan's waiting period, if applicable. No forms are required to withdraw your funds. The distribution process is entirely online and accessed through the BENCOR website.

#### How to Begin the Distribution Process

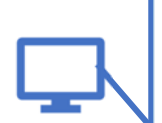

 Go to <u>https://bencorplans.com</u>. Click on Participant Login, select your State, County and Employer, click on Log In and log in to your account. (For first time users, click on the "+ New User" link to change the log in window to allow you to "Request User ID and Password". Follow the prompts to answer security questions and set up your user account.)

- 2) After login, click on **Request a Distribution** in the Transactions menu near the top of the page.
- 3) When the page loads, click on the **"here"** link to request a distribution. Follow the prompts to enter your information, e-sign and submit. That's it!

### What to Expect

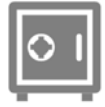

### Safe Online Authentication with LexisNexis® InstantID®

The security of your private information and

your retirement account are important. You will be asked to correctly answer security questions to ensure that only you have access to your account.

|   | Security Verification                                                                                                    |
|---|----------------------------------------------------------------------------------------------------|
| 2 | Please answer the following questions for security purposes. Once your identity has been verified you'll be able to request your online distribution.                                                                        |
| ł | Please Note: You will only have a limited amount of time to answer these questions. If you don't answer the questions within the allotted time period, you will not be able to proceed with the online distribution request. |
|   | Click on the "Start Verification" button when you're ready to begin the verification. Please make sure that you're not interrupted during this process.                                                                      |
| r | START VERIFICATION                                                                                                    |

I am applying an e-signature in my name to this document and have read the Consumer Disclosure

Finish & Submit Electronic

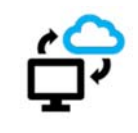

No Hassle Online Signature and Submission

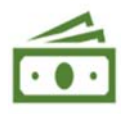

## Automatic Distribution Status Updates

You can elect to receive text and/or email updates letting you know when your distribution has been approved by your Plan Sponsor and when it has passed the final review.

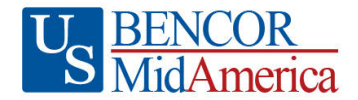

Your distribution request was approved by your plan sponsor and has been sent for final review. We will notify you again when the review process is complete and your distribution has been processed.

Your distribution request has been approved. Trades will typically be sent in 1-2 business days. If all trades settle in a normal manner, your distribution proceeds will typically be issued within 3-5 business days of approval.

Thank you. Client Services

FICA ALTERNATIVE PLANS